# **REGISTERING TO VOTE IN VERMONT**

As a student attending a university in the State, you are allowed to vote in Vermont!

### STEP 1: Go to uvm.turbovote.org

• "Get Started" link

## **STEP 2: Follow the prompts for your personal information**

### **STEP 3: Are you registered to vote?**

- Select "No / I'm Not Sure"
- Select your campus residence hall or type in your off-campus address

## **STEP 4: "I'll Register Online"**

- This redirects you to the Vermont Secretary of State's Website.
  - 1. If you have a Vermont ID, follow that link, take a picture of your ID and upload the photo where specified
  - 2. If you do NOT have a Vermont ID, follow that link and complete the required information
- IMPORTANT! You are considered a resident of Vermont because you attend school here. Be sure to check the "I am a resident of Vermont" box
- Once you are finished with the Vermont Secretary of State page, it will tell you you're registered, congrats!

## **STEP 5: Go back to the TurboVote tab**

- Follow the prompts / questions
- You want to vote "in person" in Burlington

## Congrats! You're done!

# **REGISTERING IN A STATE OTHER THAN VERMONT**

## STEP 1: Go to uvm.turbovote.org

• "Get Started" link

## **STEP 2:** Follow the prompts for your personal information

## **STEP 3: Are you registered to vote?**

- Select "No / I'm Not Sure"
- Follow the instructions for

### your State

NOTE: Some states' registration deadlines have already passed, BUT you are eligible to vote in Vermont as a student!

### **STEP 4: Return to TurboVote**

Follow the prompts / questions

## **STEP 5: Where you are voting**

- If you are going home to vote, select "at the polls"
- If you need an absentee ballot, select "by mail"
  - Have a ballot mailed to you, or print your own ballot
  - If you are having your ballot mailed to you, provide your Burlington address

## Congrats! You're registered!

## **CHANGING YOUR VOTER REGISTRATION**

(You were registered at home and now want to register in Vermont, you're address has changed since you registered to vote).

## STEP 1: Go to uvm.turbovote.org

• "Get Started" link

## **STEP 2: Follow the prompts for your personal information**

## **STEP 3: Are you registered to vote?**

- "Yes"
- Input the address at which you are registered probably your home address

## **STEP 3: Have you moved**

- "Yes"
- Fill out your new address
  - Follow instructions for either "Registering to Vote in Vermont" or "Registering to Vote in a State Other than Vermont"

## You're done! Congrats!

# **REQUESTING AN ABSENTEE BALLOT**

We recommend that you request your ballot at least two weeks prior to elections, and mail it back one week before.

## STEP 1: Go to uvm.turbovote.org

• "Get Started" link

## **STEP 2:** Follow the prompts for your personal information

## **STEP 3: Are you registered to vote?**

- *"Yes"*
- Input the address at which you are registered probably your home address

## **STEP 3: Have you moved**

• "No" - you are simply away attending school

## **STEP 4: Return to TurboVote**

• Follow the prompts / questions

## **STEP 4: Where do you plan to vote?**

- "By Mail"
  - "I Like Getting Mail" or "I'll Print My Own"
  - "I Like Getting Mail" a ballot will be sent to your Burlington address
    - "Somewhere Else" Input your Burlington mailing address or campus mailing address
  - "I'll Print My Own"
    - Download and print out the form, fill it out, sign it, mail it!

## You're done! Congrats!